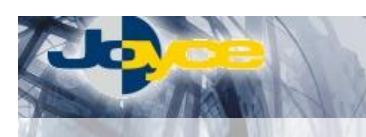

## ASUS TI4631 – ADSL Router s firewallem

ASUS ADSL Ethernet USB Modem/Router je připraven pro upgrade na ADSL2+ pouhou změnou firmware. Může být nasazeno jak pro připojení jediného PC, tak i pro připojení celé LAN sítě a je tak ideálním řešením nejen pro domácí uživatele, ale i pro menší firmy (SoHo).

ASUS TI4631 má vestavený Firewall a IP filtraci. Splňuje vysoké požadavky zákazníků na bezpečnost provozu a ochranu přenesených dat. Pro maximální bezpečnost je vestavěný firewall zapnutý už v defaultní konfiguraci.

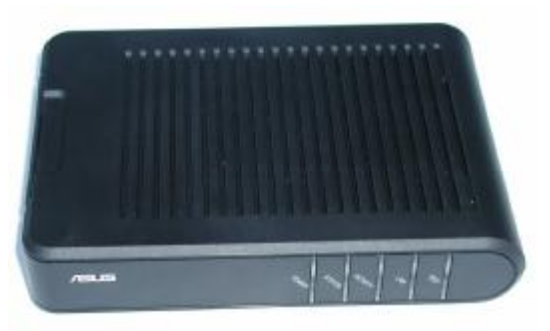

### Postup základního zprovoznění zařízení:

# <u>ADSL router je defaultně nastaven tak, že DHCP server je zapnutý a přidělí IP adresu připojenému počítači (počítačům). Je třeba pouze zajistit nastavení PC tak, aby toto nastavení akceptoval.</u>

#### Požadované nastavení PC:

- Konfigurace TCP/IP (Ovl. Panely Síť):
  - Adresa IP: Získat adresu IP ze serveru DHCP
  - Konfigurace WINS: Pro rozlišení WINS použít službu DHCP
  - Konfigurace DNS: Zakázat používání serveru DNS
- Nastavte Internet Explorer na "Nikdy nevytáčet připojení" (Ovl.Panely-Možnosti Internetu-Připojení)
  Po nastavení restartujte PC a můžete se přesvědčit, že DHCP server ADSL routeru opravdu přidělil Vašemu
  PC IP adresu.
  - Windows 98/ME: Klikněte na Start Spustit, do řádku zadejte "winipcfg". Pokud IP adresa náhodou přidělena není, klikněte na Uvolnit a pak na Obnovit.
  - Windows 2000/XP: Spusťte "Příkazový řádek" (Start Programy Příslušenství) a zadejte příkaz "ipconfig". Pokud IP adresa náhodou přidělena není, zadejte příkaz "ipconfig /release" pro uvolnění IP a následně "ipconfig /renew" pro obnovení IP adresy.

#### Zapojení ADSL modemu/routeru:

- 1. Zdířku "LINE" na zadní straně routeru propojte telefonním kabelem (2-vodičový plochý kabel) se zdířkou "ADSL" na rozbočovači.
- Napájecí zdroj zasuňte do elektrické zásuvky (230V, 50Hz) a konektor zdroje připojte do zdířky "POWER" na ASUS modemu/routeru.

#### Instalace ADSL modemu/routeru

Všechny funkce ADSL modemu/routeru můžete plnohodnotně využívat jak přes USB tak i přes Ethernet port. Dle Vašich potřeb si zvolte zapojení a proved'te instalaci podle bodu A) nebo B).

#### A) Instalace pro Ethernet port:

Ethernetovým kabelem (8-vodičový kabel o délce 2 metry) propojte ASUS modem/router (zdířka "LAN" na zadní straně) se síťovou kartou vašeho počítače.

#### B) Instalace pro USB port:

- 1. ADSL modem/router připojte k PC přiloženým USB kabelem a počkejte, až Windows detekuje nový hardware, "Průvodce přidání nového hardwaru".
- 2. Vložte instalační CD do mechaniky a klikněte na "Další".
- 3. V "Průvodci přidání nového hardwaru" zadejte cestu k ovladači na CD "E:\ASUS TI4631\USB\_driver".
- Zobrazí-li se dialog týkající se digitálního podpisu společnosti Microsoft, klikněte na "Yes" nebo "Pokračovat". Dokončete instalaci. (Ve Windows 98SE/ME je pro dokončení instalace nutné restartovat počítač. Budete k tomu vyzváni dialogovým oknem.)
- Po novém startu počítače si můžete ověřit, že v nabídce "Start Ovládací panely Systém u OS Win2000/XP Hardware – Správce zařízení – Síťové adaptéry", přibyla položka TI USB Remote NDIS Network Device.
- Budete-li odinstalovávat "TI USB Remote NDIS Network Device", odeberte jej ze Síťových adaptérů (Start – Ovládací panely – Systém – u OS Win2000/XP Hardware – Správce zařízení – Síťové adaptéry).

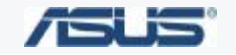

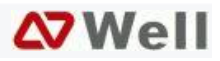

#### Nastavení připojení k internetu:

- 1. Zapněte PC, spusť te Váš webový prohlížeč a zadejte do adresní řádky defaultní IP adresu routeru, tedy 10.0.0.138.
- 2. Zadejte přihlašovací jméno (default: adsl) a heslo (default: adsl1234) pro přístup do webového konfiguračního rozhraní routeru.
- 3. V oddíle Setup / Connection 1 vložte Vaše uživatelské jméno (User name) a heslo (Password) pro připojení na Internet k Vašemu ISP. Potvrď te Vámi zadané údaje kliknutím na Apply.
- 4. V oddíle Tools / Systém Commands klikněte na Save All pro trvalé uložení Vašich změn v konfiguraci modem/routeru.
- 5. Od této chvíle bude ADSL modem/router inicializovat spojení už vždy automaticky.

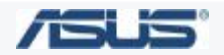

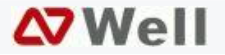